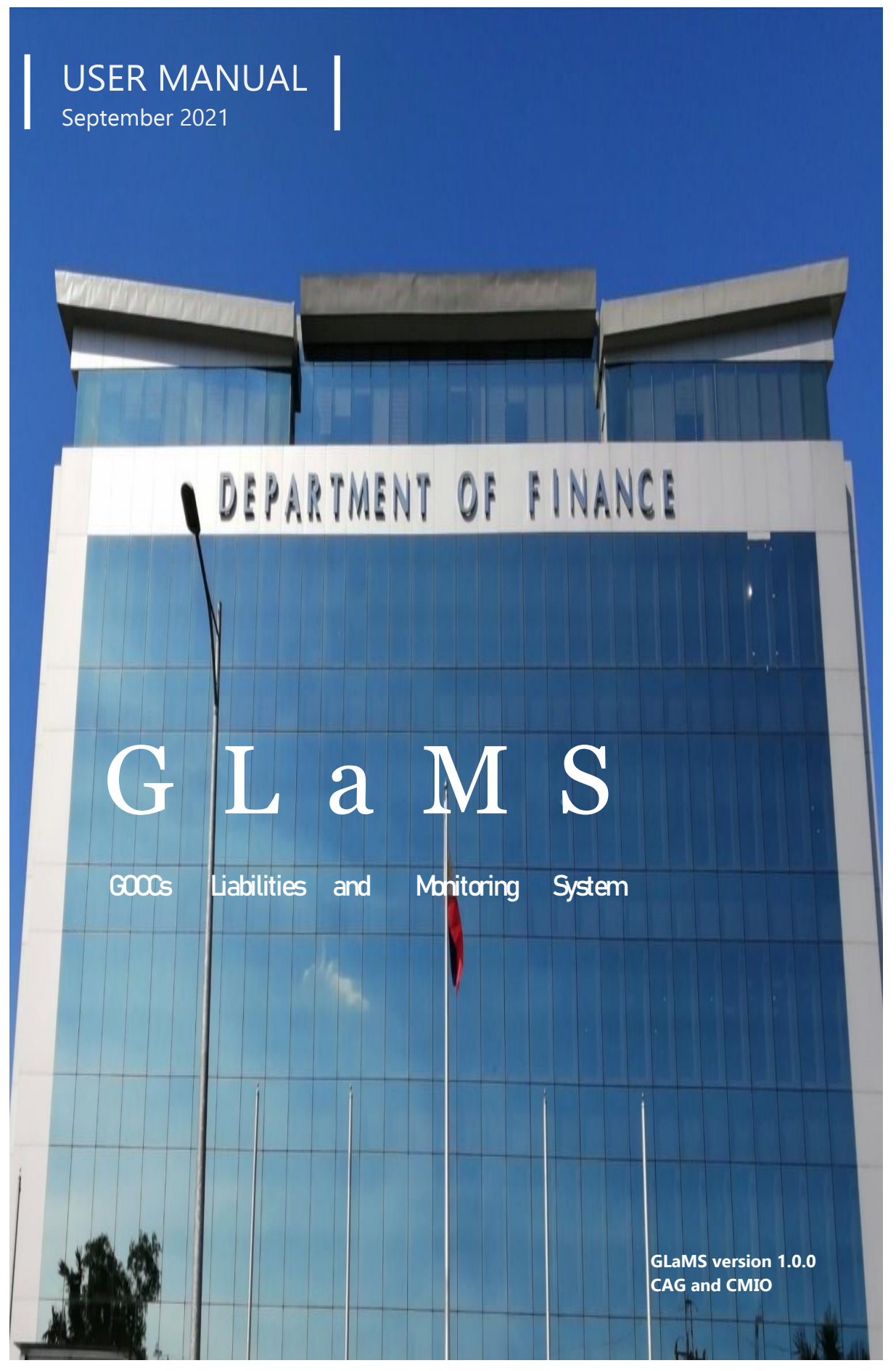

Page1 | 20

# Table of Contents

| INTRODUCTION                                                 |
|--------------------------------------------------------------|
| GENERAL GUIDELINES 4                                         |
| MODULE 1: LOGIN / LOGOUT                                     |
| MODULE 2: CHANGE PASSWORD                                    |
| MODULE 3: DEBT PROFILE                                       |
| Module 3.1 Add and Save New Debt Profile8                    |
| Module 3.2 Edit Existing Debt Profile 10                     |
| Module 3.3 Upload, Preview and Delete Supporting Document 11 |
| Module 3.4 Delete Existing Debt Profile 12                   |
| MODULE 4: DEBT SERVICING SCHEDULE 13                         |
| MODULE 5: DSS: CURRENT YEAR (CY) + NEXT YEAR (NY) 14         |
| Module 5.1 Add, Edit and Delete Availment Schedule           |
| Module 5.2 Update Repayment Schedule 15                      |
| MODULE 6: OUTSTANDING BALANCE – YEAR-TO-DATE (OB – YTD) 16   |
| MODULE 7: OTHER FORMS OF LIABILITIES 17                      |
| SEND EMAIL CONFIRMATION 19                                   |
| GLaMS HELPDESK                                               |

# THE GLaMS

Pursuant to its mandate as primary agency responsible for and management of all public sector debt, the Department of Finance (DOF) through its Corporate Affairs Group (CAG) will be implementing the *GOCCs Liabilities and Monitoring System (GLaMS)*.

The GLaMS is an enhanced web-based system for reporting and processing of Government-Owned or-Controlled Corporations (GOCCs) debt and liabilities data. These covers NG Guaranteed, On Lending from NG, Non-NG Guaranteed Loans, and Loan Status, Other Forms of Liabilities, Contractual Obligations, and other relevant information related to debt. It aims to streamline the GOCCs data reporting process through paperless and direct input from the GOCCs, and provide a comprehensive debt data and other forms of liabilities to assist in debt analysis, strategy formulation, and debt management.

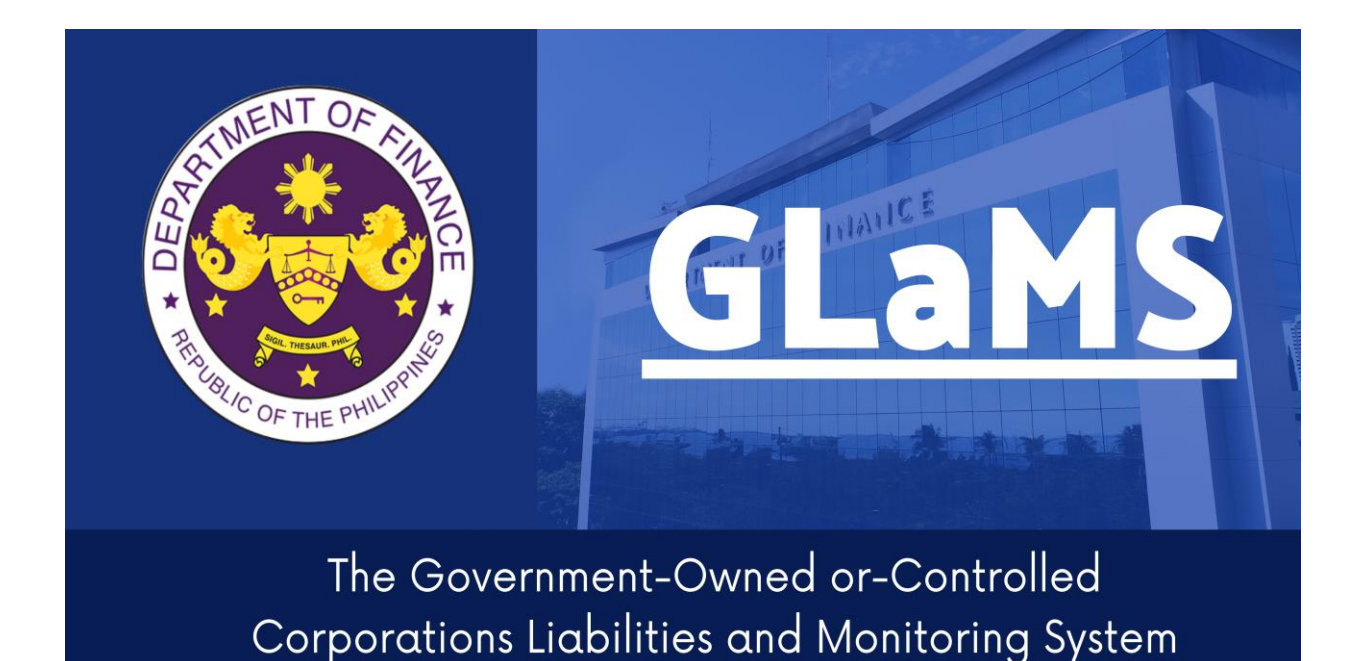

# THE ONLINE REPORT SUBMISSION

Welcome to GLaMS! You are about to experience the online report submission of your liabilities. The GLaMS eliminates the traditional paper submission of your quarterly report, bringing together the government corporations to an on-time and fastest report submissions through a web-based system.

# GENERAL GUIDELINES

# Compliance to Reporting Requirements

### 1. Mandatory Submission Periods

GOCCs shall comply with the GLaMS and submit the required quarterly reports within the following dates:

- a) First Quarter Report: April 25
- b) Second Quarter Report: July 25
- c) Third Quarter Report: October 25
- d) Fourth Quarter/Annual Report: January 30

Note: If due date falls on a Saturday, Sunday or a Holiday, this shall be moved to the next business/working day. After the due date, the GLaMS can no longer be accessed, subject to request for approval to re-open the system by the CAG Administrator.

## 2. Information to be Uploaded

- a) Initial compliance on the liabilities report shall start as of December 31, 2020.
- b) For verification of data input in the system, a scanned copy of the Liabilities Report signed and certified by the Officer next-in-rank to the President/GOCC Head shall be uploaded in the GLaMS.

# 3. Substance Compliant

To be considered compliant as to the substance for the year-end ( $4^{th}$  quarter) report, (a) there shall be no adverse opinion by COA on liabilities-related account, and (b) deviation of  $\pm 1\%$  from the total liabilities balance submitted under GLaMS from the liabilities balance under the COA Report on the Audit of the Financial Statement for the subject period.

#### Module 1: Login and Logout

#### **Module Overview**

This module provides functionality to access the GLaMS and to terminate the session.

Access to GLaMS is restricted to the official registered designated representative Users of the GOCCs/GFIs/SSIs only. The official designated registered representative Users of the GOCCs/GFIs/SSIs will receive an email from the DOF-Central Management Information Office (CMIO) containing the credential login linked to the system. Upon creation of the GOCC/GFI/SSI official designated representative account, the GLaMS generates an email notification sent to the email address supplied in the creation of the GOCC/GFI/SSI official designated representative account.

#### **Instructions:**

To access the GLaMS and to end session, follow these steps:

- 1. To access the system, open a browser preferably Google Chrome. Type **https://glams.dof.gov.ph/login** in the URL bar. Press ENTER.
- 2. The LOGIN page of GLaMS will be displayed. Use the login credentials provided by the DOF-MIS. Click "Sign in".
- 3. After logging in, the system will require the GOCC to change the temporary password into their own personal password for security purposes.

Figure 1.1

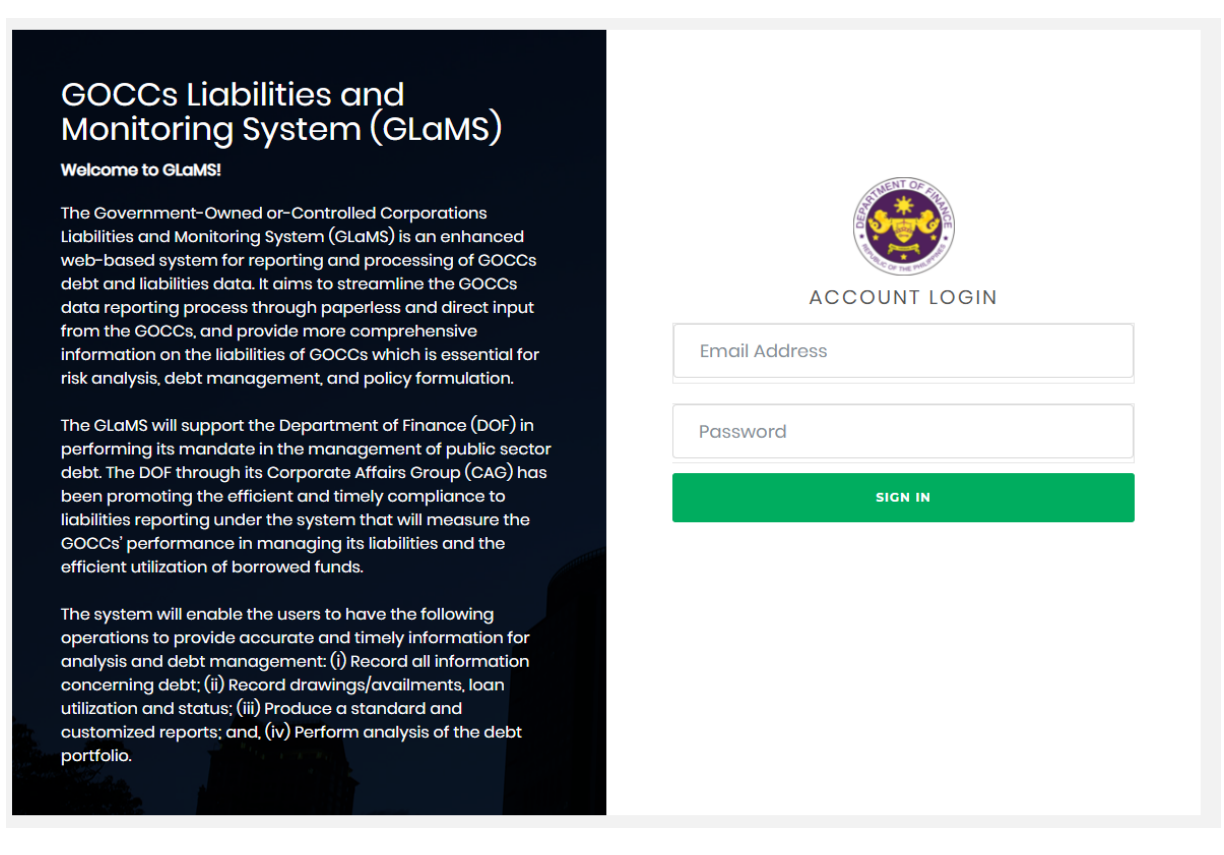

4. To terminate the session, just click the name in the upper right corner of the screen. Just click the "Logout" button to safely terminate the session.

| Figure 1.2                              |                                                                 |             |
|-----------------------------------------|-----------------------------------------------------------------|-------------|
| GOCCs Liabilities and Monitoring System | 📽 Home 🛛 GOCCs Profile 🗎 Reports 👻 🏟 Maintenance 👻 🛓 Example Su | ıper User 👻 |
| SELECT GOCC                             | Sample GOC<br>C Change F<br>G Logout                            | CC One      |

### Home Page

After logging in, you will be directed to the home page.

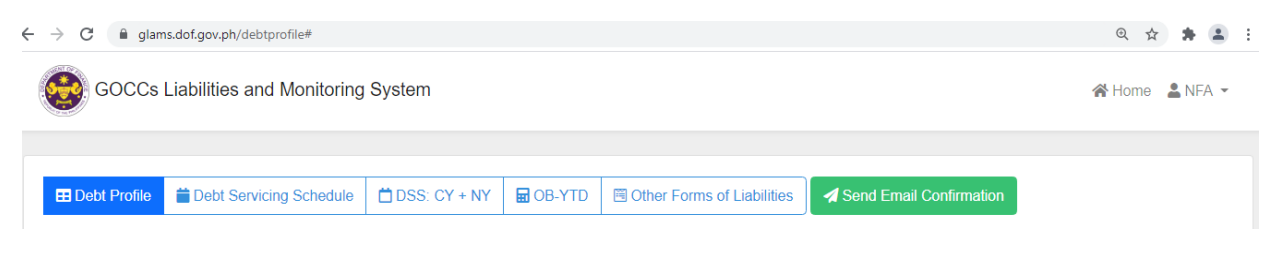

### Module 2: Change Password

#### Module Overview

This module provides functionality to change the user login password in the GLaMS.

#### **Instructions:**

To change the GOCC login password, assuming that you are already logged in to the system, follow these steps:

1. To change the login password, click the name in the upper right corner of the screen. A menu will appear displaying "Change Password" and "Logout". Click the "Change Password" button. A dialog box will appear, just fill-out all the necessary fields to change the password.

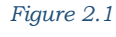

| GLaMS                                |                 | 🕅 Home 💄                                    |
|--------------------------------------|-----------------|---------------------------------------------|
| Change Password                      |                 | Z <sup>*</sup> Change Password<br>(← Logout |
| Current Password                     |                 |                                             |
| New Password<br>New Confirm Password |                 |                                             |
|                                      | Update Password |                                             |

Note:

Requirements in changing the password:

- At least minimum of 6 characters
- Must have at least 1 uppercase
- Must have at least 1 lowercase
- Must have at least 1 number
- Must have at least 1 special character

Click "Update Password" after successfully complying with the requirements.

### Module 3: DEBT PROFILE

#### **Module Overview**

The debt profile is a summary of the significant details of the GOCC's outstanding debt, Domestic and External:

- a) NG Guaranteed
- b) On Lending from NG
- c) Non-NG Guaranteed

GOCC must input the details of all its outstanding debts as of the reference period. The GOCC may add, edit, update, or delete a loan item or its details, prior to the prescribed deadline period. The data will automatically be carried over in the Debt Profile table in the succeeding quarters.

#### Definitions

*Domestic Debt* – refers to a debt that is owed to resident lenders.

*External Debt* – refers to a debt that is borrowed from non-resident lenders.

*NG Guaranteed Debt* – are loans where National Government (NG) extends guarantees in order to support GOCCs investments, i.e. projects or programs, or as required by lending institutions, i.e. bilateral or multilateral institutions.

*Non-NG Guaranteed Debt* – these are loans incurred by the GOCCs which are not guaranteed by the National Government (NG).

*On Lending from NG* – these are direct loans obtained by the National Government (NG) and relent to the GOCCs, and Government Financial Institutions (GFIs).

#### Figure 3.0

| GOCCs Liabilities and Monitoring System |           |                 |             |              |              |            |                   |                 |               |         |          |        | 😭 Home  | <b>1</b> |
|-----------------------------------------|-----------|-----------------|-------------|--------------|--------------|------------|-------------------|-----------------|---------------|---------|----------|--------|---------|----------|
| 🖽 Debt Profil                           | e 🗎 De    | bt Servicing \$ | Schedule 📋  | DSS: CY + NY | OB-YTD       | 🖲 Other Fo | rms of Liabilitie | s               |               |         |          |        |         |          |
| Export to Excel     External Debt       |           |                 |             |              |              |            |                   |                 |               |         |          |        |         |          |
| Particulars                             | Project   | Purnose         | Type of Deb | t Creditor   | Loan Number  | ISIN Code  | Guarantor         | Original Amount | Outstanding B |         |          |        | ance    |          |
| 1 uniouluis                             | riejeet   | i uipose        | ijpe or beb |              | Louin Humber |            | Culturitor        | onginarAnount   | Year          | Quarter | Currency | Amount | Peso Eq | uivalent |
| A. NG-Guaran                            | eed + Nev | 2               |             |              |              |            |                   |                 |               |         |          |        |         |          |
| B. On Lending From NG + New             |           |                 |             |              |              |            |                   |                 |               |         |          |        |         |          |
| C. Non-NG Gu                            | aranteed  | + New           |             |              |              |            |                   |                 |               |         |          |        |         |          |

#### Module 3.1 Add and Save New Debt Profile

#### **Instructions:**

To add new debt profile in the GLaMS, assuming that you are already logged in the system follow these steps:

1. Click the debt type tabs (Domestic Debt or External Debt), then click the "+New" button.

| Fig                                             | Figure 3.1.1     |                                     |         |                              |                  |                        |                |      |          |                   |                  |  |
|-------------------------------------------------|------------------|-------------------------------------|---------|------------------------------|------------------|------------------------|----------------|------|----------|-------------------|------------------|--|
| GOCCs Liabilities and Monitoring System         |                  |                                     |         |                              |                  |                        |                |      |          |                   |                  |  |
|                                                 |                  |                                     |         |                              |                  |                        |                |      |          |                   |                  |  |
| Debt Profile     Debt Profile     Debt     Debt | Debt Profile     |                                     |         |                              |                  |                        |                |      |          |                   |                  |  |
| Dartiaulara                                     |                  |                                     | Type of | Craditor                     | Loan Number/ISIN |                        | Original       |      | Curr     | ent Outstanding B | alance           |  |
| Paruculars                                      | Project          | Pulpose                             | Debt    | Creditor                     | Code             | Guarantor              | Amount         | Year | Currency | Amount            | Peso Equivalent  |  |
| A. NG-Guaranteed + New                          | A. NG-Guaranteed |                                     |         |                              |                  |                        |                |      |          |                   |                  |  |
| (2) Updata<br>Delata                            | N/A              | Working capital/rice<br>procurement |         | Land Bank of the Philippines |                  | National<br>Government | 18,000,000,000 |      | PHP      | 2,115,000,000.00  | 2,115,000,000.00 |  |

2. The Loan Details form will be displayed; the user should fill out all the required fields. Then click the "Save" button to successfully add new loan details.

#### Definitions

Availment - refers to the withdrawal/drawdown on the approved loans.

*Beginning Balance* – this is based on the Original Debt Service Schedule under the Loan Details of the Debt Profile.

*Guarantor Institution* - an institution which the payment of the obligation if the primary obligor fails to pay.

#### Figure 3.1.2

#### ■ Loan Details

| Classification of Loan *                           | ~         | Project *                                  |                  |   | Purpose                       |                | li           |  |  |  |
|----------------------------------------------------|-----------|--------------------------------------------|------------------|---|-------------------------------|----------------|--------------|--|--|--|
| Original Amount<br>0.00                            |           | Type of Debt                               | ~                |   | Creditor *                    |                |              |  |  |  |
| Loan Number/ISIN Code                              |           | Guarantor *                                |                  |   | Guarantee Fe                  | ees (in %)     |              |  |  |  |
| Legal Basis for Debt and Guarantee                 | ~         | Legal Basis (RA, EO, PD)                   | ~                |   | Type No.                      |                |              |  |  |  |
| BSP Account No                                     |           | Loan Signing / Bond Issue D<br>dd/mm/yyyy  | ate              |   | Subsidiary Loar<br>dd/mm/yyyy | n Signing Date |              |  |  |  |
| Loan Effectivity Date *<br>dd/mm/yyyy              |           | Loan Closing Date (Original)<br>dd/mm/yyyy |                  |   | Maturity *<br>dd/mm/yyyy      |                |              |  |  |  |
| Coupon / Repayment Terms  V Interest Rate (in %)   |           |                                            |                  |   |                               |                |              |  |  |  |
| List of related projects and its brief description |           |                                            |                  |   |                               |                |              |  |  |  |
| LOAN AMMENDMENTS                                   |           |                                            |                  |   |                               |                |              |  |  |  |
| Cancellation Date<br>dd/mm/yyyy                    |           | Extension Date<br>dd/mm/yyyy               |                  |   | Loan Closing D<br>dd/mm/yyyy  | ate (Revised)  |              |  |  |  |
| GRACE PERIOD                                       |           |                                            |                  |   |                               |                |              |  |  |  |
| On Principal                                       |           |                                            | On Interest      |   |                               |                |              |  |  |  |
| OTHER FEES                                         |           |                                            |                  |   |                               |                |              |  |  |  |
| Amount                                             |           | 0.00                                       | Nature           |   |                               |                |              |  |  |  |
| OUTSTANDING BALANCE                                |           |                                            |                  |   |                               |                |              |  |  |  |
| Year*                                              | Quarter * | ~                                          | Currency *       |   | ~                             | Amount*        | 0.00         |  |  |  |
| Peso Equivalent: Forex Rate must be in Peso *      |           | 0.00                                       | Availment Type * |   |                               |                | ~            |  |  |  |
| LOAN AMOUNT CANCELLED (as applicab                 | le)       |                                            | ·                |   |                               |                |              |  |  |  |
| Date<br>dd/mm/yyyy                                 |           | Original Currency                          | ``               | , | Amount                        |                | 0.00         |  |  |  |
| Peso Equivalent                                    |           | 0.00                                       | Remarks          |   |                               |                | li           |  |  |  |
|                                                    |           |                                            |                  |   |                               |                | Save X Close |  |  |  |

Х

#### Other Fields to Fill-in in the Loan Details

Classification of Loans:

- *Commercial* type of loan that is extended to GOCCs or GFIs by a financial institution such as bank, e.g. GFIs or private banks
- *Concessional* type of loan that is issued/granted by development finance institutions and non-government finance organizations. These are mostly Official Development Assistance (ODA) loans, i.e. ADB, World Bank or IBRD, JICA, KfW
- *Other GOCCs* this refers to a loan of a GOCC to another GOCC
- *Other Funding* this refers to a loan from other sources other than the above choices, i.e. BSP

Status of the Loan Program/Project – the GOCC/GFI shall identify the status of the loan program/project in the general information under Debt Profile whether it is:

- Fully Disbursed total loan drawn is fully utilized
- Partially Disbursed total loan drawn is partially utilized
- *Repayment On-going* repayment schedule/plan to pay back the loan drawn, including the interest
- Under Grace Period is the time during which the borrower need not make payments of the loan.

#### *Type of Debt:*

- *Loans* are funds obtained from repayable sources secured by the GOCC from financial institutions and other sources domestic or external.
- *Bond* is a debt security, in which the issuer owes the holders a debt and, depending on the terms of the bond, is obliged to pay interest (the coupon) and to repay the principal at a later date, termed maturity. It is a formal contract to repay borrowed money with interest at fixed intervals.
- 3. Click "Close" to exit the page.

#### Module 3.2 Edit Existing Debt Profile

#### **Instructions:**

To edit existing debt profile in the GLaMS, assuming that you are already logged in the system follow these steps:

1. Click the debt type tabs (Domestic Debt or External Debt). Select the Project you want to edit, and then click the "Update" button.

|                  | #n.u.n.u                           |                   | *****        | E op vers        |                            |         |                     |                |          |        |                  |                    |        |
|------------------|------------------------------------|-------------------|--------------|------------------|----------------------------|---------|---------------------|----------------|----------|--------|------------------|--------------------|--------|
| E Debt Profile   | Debt Servi                         | cing Schedule     | DSS: CY + NY | OR-AID           | Other Forms of Liabilities | S       |                     |                |          |        | x E              | ort to Excel       |        |
| Domestic Deb     | Domestic Debt     External Debt    |                   |              |                  |                            |         |                     |                |          |        |                  |                    |        |
| Particulars      | Project                            | Drojact Durnosa   | Durnose      | Type of          | C                          | reditor | Loan<br>Number/ISIN | Guarantor      | Original |        | Cur              | rent Outstanding B | alance |
|                  | Palaculais Project Palaculais Debt |                   |              | Code             |                            |         | Amount              | Year           | Currency | Amount | Peso Equivalent  |                    |        |
| A. NG-Guaranteed | H New                              |                   |              |                  |                            |         |                     |                |          |        |                  |                    |        |
| 🛿 Update         | N/A                                | Working capital/r | rice         | Land Bank of the | Philippines                |         | National            | 18,000,000,000 |          | PHP    | 2,115,000,000.00 | 2,115,000,000.00   |        |

- 2. The Loan Details form is displayed; the user should fill out all the required fields in the form. Then click the "Update" button to successfully edit loan details.
- 3. Click "Close" to exit the page.

#### Module 3.3 Upload, Preview, and Delete Supporting Documents

#### Instructions:

Figure 3.2.1

To upload supporting documents, follow these steps:

1. Select the project you want to upload supporting documents, click the "Upload" button.

| Figure | 3.3 | . 1 |
|--------|-----|-----|
|--------|-----|-----|

| 🗄 Debt Profile   | 苗 Debt Servic                   | ing Schedule 📋                     | DSS: CY + NY | B OB-YTD         | 🖲 Other Forms of Liab | lities              | Export to Excel        |                |                             |          |                  |                  |  |
|------------------|---------------------------------|------------------------------------|--------------|------------------|-----------------------|---------------------|------------------------|----------------|-----------------------------|----------|------------------|------------------|--|
| Domestic Deb     | Domestic Debt     External Debt |                                    |              |                  |                       |                     |                        |                |                             |          |                  |                  |  |
| Particulars      | Project                         | Durnoad                            | Type of      | ſ                | Graditar              | Loan<br>Number/ISIN | Cuarantar              | Original       | Current Outstanding Balance |          |                  |                  |  |
| T articulars     | 110,661                         | i uipose                           | Debt         | C                | realtor               | Code                | Guarantor              | Amount         | Year                        | Currency | Amount           | Peso Equivalent  |  |
| A. NG-Guaranteed | + New                           |                                    |              |                  | · · · · ·             |                     |                        |                |                             |          |                  |                  |  |
| 🕼 Update         | N/A                             | Working capital/ric<br>procurement | ce           | Land Bank of the | Philippines           |                     | National<br>Government | 18,000,000,000 |                             | PHP      | 2,115,000,000.00 | 2,115,000,000.00 |  |

2. The Upload Supporting Docs page is displayed. Upload files by dragging the file into the box or click the box with "Drop your files here" sign.

Note:

Figure 3.3.3

• Make sure that the file uploaded is in PDF, JPG, JPEG and PNG format.

#### Information to be Uploaded:

- a. Initial compliance on the liabilities report shall start as of December 31, 2020.
- b. For verification of data input in the system, a scanned copy of the Liabilities Report signed and certified by the Officer next-in-rank to the President/GOCC Head shall be uploaded in the GLaMS.
- 3. To view uploaded file, click the "Preview" icon. To delete an uploaded file, click the "Delete" icon.

| Upload Supporting Docs                                                                 | X       |
|----------------------------------------------------------------------------------------|---------|
| Drop your files here   or click to search     File Name     sample.pdf     Delete Icon |         |
|                                                                                        | × Close |

4. Click "Close" to exit page.

#### **Module 3.4 Delete Existing Debt Profile**

#### **Instructions:**

To delete existing debt profile in the GLaMS, assuming that you are already logged in the system follow these steps:

1. Click the debt type tabs (Domestic Debt or External Debt). Select the Project you want to delete and click the "Delete" button.

| Figure                        | 3.4.1                  |                               |              |                  |                                   |                     |                        |                |      |          |                    |                    |  |
|-------------------------------|------------------------|-------------------------------|--------------|------------------|-----------------------------------|---------------------|------------------------|----------------|------|----------|--------------------|--------------------|--|
| 🗄 Debt Profile                | 📋 Debt Servio          | ing Schedule                  | DSS: CY + NY | OB-YTD           | OB-YTD Coher Forms of Liabilities |                     |                        |                |      |          |                    |                    |  |
| Export to Excel               |                        |                               |              |                  |                                   |                     |                        |                |      |          |                    |                    |  |
| Dartiaulara                   | Project                | nt Durnose                    | Type of      | (                | Graditor                          | Loan<br>Number/ISIN | Cuarantar              | Original       |      | Cur      | rent Outstanding B | utstanding Balance |  |
| T al de alars                 | Појск                  | T urpose                      | Debt         |                  | a cuitor                          | Code                | Guarantor              | Amount         | Year | Currency | Amount             | Peso Equivalent    |  |
| A. NG-Guaranteed              | A. NG-Guaranteed + New |                               |              |                  |                                   |                     |                        |                |      |          |                    |                    |  |
| 🕼 Update<br>🖁 Upload 🥤 Delete | N/A                    | Working capita<br>procurement | l/rice       | Land Bank of the | Philippines                       |                     | National<br>Government | 18,000,000,000 |      | PHP      | 2,115,000,000.00   | 2,115,000,000.00   |  |

2. A confirmation message will be displayed. Click "Proceed" to successfully delete existing loan or "Cancel" to exit.

Figure 3.4.2

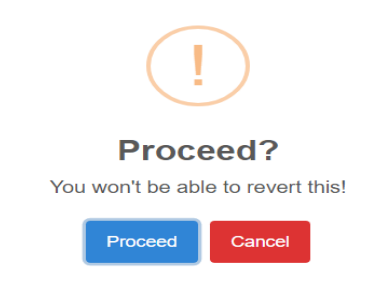

# Module 4: DEBT SERVICING SCHEDULE (DSS)

#### **Module Overview**

The Debt Servicing Schedule shows the summary of the debt service obligation -Principal and Interest. This table allows the GOCCs to view the periodic repayments of principal and interest covering the period from the date the loan takes effect until its maturity.

#### Definition

Figure 4.0

Debt service - refers to the payment of principal and interest and other related charges on loans.

| 1910 x                                  |             |                |              |          |                             |           |      |         |          |             |                 |
|-----------------------------------------|-------------|----------------|--------------|----------|-----------------------------|-----------|------|---------|----------|-------------|-----------------|
| GOCCs Liabilities and Monitoring System |             |                |              |          |                             |           |      |         |          | 😭 Home 💄 👻  |                 |
|                                         |             |                |              |          |                             |           |      |         |          |             |                 |
| Debt Profile                            | 🛗 Debt Serv | icing Schedule | DSS: CY + NY | 🖬 OB-YTD | Conter Forms of Liabilities |           |      |         |          |             |                 |
|                                         |             |                |              |          |                             |           |      |         |          |             | Export to Excel |
| Domestic Debt                           | External D  | lebt           |              |          |                             |           |      |         |          |             |                 |
| Particulars                             | Project     | Purpose        | Type of Debt | Creditor | Loan Number/ISIN Code       | Guarantor |      |         | Outstand | ing Balance |                 |
| . a. deulars                            |             | . anpose       | 1995 51 2601 | 0.00mlor | Louis Hamberroin Code       | Gaarantoi | Year | Quarter | Currency | Amount      | Peso Equivalent |

#### **Instructions:**

To view debt servicing schedule, assuming that you are already logged in the system follow these steps:

1. Click the debt type tabs (Domestic Debt or External Debt). Select the Project you want to view, and then click the "View" button.

Figure 4.1

| 🖽 Debt Pro                  | file 🛗 Debt                                                                            | Servicing Schedule | 🛱 DSS: CY + NY | B OB-YTD | 🖲 Other Forms of Liabilities |      |           |          |        |                 |
|-----------------------------|----------------------------------------------------------------------------------------|--------------------|----------------|----------|------------------------------|------|-----------|----------|--------|-----------------|
| Domestic Debt External Debt |                                                                                        |                    |                |          |                              |      |           |          |        |                 |
| Particulare                 | Particular Project Purpose Type of Creditor Loan Number/ISIN Guaranter Original Amount |                    |                |          |                              |      |           |          |        |                 |
| i aruculars                 | Tioject                                                                                | i uipose           | Debt           |          | creator                      | Code | Guarantoi | Currency | Amount | Peso Equivalent |
| A. NG-Guaranteed            |                                                                                        |                    |                |          |                              |      |           |          |        |                 |
| View                        |                                                                                        |                    |                |          |                              |      |           |          |        |                 |
|                             |                                                                                        |                    |                |          |                              |      |           |          |        |                 |

2. The Debt Servicing Schedule – Update page will be displayed on the screen. Click "Close" to exit.

Figure 4.2

| Debt Servicing Schedu | le - Update |          | ×       |
|-----------------------|-------------|----------|---------|
| Year                  | Principal   | Interest |         |
| 2020                  | -           | -        |         |
| 2021                  | 1000.00     | 100.00   |         |
|                       |             |          | × Close |

### Module 5: DSS – CURRENT YEAR + NEXT YEAR

#### **Module Overview**

This module provides functionality to let the GOCCs update the monthly repayments of principal and interest covering the period of two consecutive years starting from the present year up to the next year.

Figure 5.0

| 6                                                                                                    |                                          |          |              |          |                                                                                                    |             |           |          |           |          |                                                                                                    |          |                                                                                                    |                                                                                                    |
|----------------------------------------------------------------------------------------------------|------------------------------------------|----------|--------------|----------|----------------------------------------------------------------------------------------------------|-------------|-----------|----------|-----------|----------|----------------------------------------------------------------------------------------------------|----------|----------------------------------------------------------------------------------------------------|----------------------------------------------------------------------------------------------------|
| ile 📋 Del                                                                                                | bt Servicing Sche                        | :dule 📛  | DSS: CY + NY | 🖬 ОВ-ҮТ  | D 🖻 Other For                                                                                                    | rms of Lial | pilities  |          |           |          |                                                                                                    |          |                                                                                                    |                                                                                                    |
| ebt Ext                                                                                                  | ernal Debt                               | F        | ilter by ye  | ear      | )                                                                                                    |             |           |          |           |          |                                                                                                    |          | Z Export to E                                                                                                    | Excel                                                                                                    |
| Designet                                                                                                 | January 2                                | 021      | February 2   | 021      | March 20                                                                                                    | 21          | April 20  | 21       | May 202   | I        | June 202                                                                                                    | 1        | July 202                                                                                                    | 21                                                                                                    |
| Project                                                                                                  | Principal                                | Interest | Principal    | Interest | Principal                                                                                                    | Interest    | Principal | Interest | Principal | Interest | Principal                                                                                                    | Interest | Principal                                                                                                    | Interest                                                                                                    |
| nteed                                                                                                    |                                          |          |              |          |                                                                                                    |             |           |          |           |          |                                                                                                    |          |                                                                                                    |                                                                                                    |
| Availment Schedule         135,000,000.00         -         -         -         135,000,000.00         - |                                          |          |              |          |                                                                                                    |             |           |          |           |          |                                                                                                    |          |                                                                                                    |                                                                                                    |
| <b>└─┐</b> ¯                                                                                             |                                          | Avan     | ment Sch     | cuuic    |                                                                                                    |             |           |          |           |          |                                                                                                    |          |                                                                                                    |                                                                                                    |
|                                                                                                    | Ie Del<br>1<br>2bt Ext<br>Project<br>NKA |          |              |          | Be Debt Servicing Schedult DDSS: CY + NY 	☐ OB-YT<br>1<br>Project January 2021 February 2021<br>Principal Interest Principal Interest<br>Nuc 315,000,000 | }<br>le     | ;<br>le   |          |           | ;<br>le  | 3<br>le  Debt Servicing Scheduls DSS: CY + NY BOB-YTD Other Forms of Liabilities<br>1 Filter by Vear<br>Project January 2021 February 2021 March 2021 April 2021 May 2021 Principal Interest Principal Interest Principal Interes | ;<br>le  | ;<br>le Debt Servicing Schedule DSS. CY + NY @ OB-YTD @ Other Forms of Liabilities<br>1<br>Filter by vear<br>Project January 2021 February 2021 March 2021 April 2021 May 2021 June 2021<br>Principal Interest Principal Interest Principal Interest Principal Interest Principal Interest Interest Here the the the the the the the the the th | ;<br>le ■ Debt Servicing Schedule DSS: CY + NY @ OB-YTD @ Other Forms of Liabilities<br>1<br>Filter by year<br>Project January 2021 February 2021 March 2021 April 2021 May 2021 July 202<br>Project Principal Interest Principal Interest Principal Inter |

#### Module 5.1 Add, Edit and Delete Availment Schedule

#### **Instructions:**

To add, edit, and delete availment schedule, assuming that you are already logged in the system follow these steps:

- 1. To add new availment schedule, Click the debt type tabs (Domestic Debt or External Debt). Select the Project then click the "Availment Schedule" button (See figure 5.0).
- 2. The availment schedule form will be displayed on the screen. Input the required details, then click "Save" to successfully add availment. Click "Close" to exit.

Figure 5.1

| ■Availment Schedule |      |        | ×                              |
|---------------------|------|--------|--------------------------------|
| Actions             | Date | Amount | Add Availment                  |
|                     |      |        | Availment Date *<br>dd/mm/yyyy |
|                     |      |        | Save × Close                   |

#### 3. To edit, click the "Update" button in the Availment Schedule form.

Figure 5.2

| Actions     Date     Amount       Cupstants     August 04, 2021     155,000.00       Availment Date*     dd/mm/yyyy | ■Availment Schedule |                 |            |
|----------------------------------------------------------------------------------------------------|---------------------|-----------------|------------|
| Z Update       August 04, 2021       155,000.00         Availment Date *       dd/mm/yyyy       Availment Amo       | Actions             | Date            | Amount     |
| Availment Date *<br>dd/mm/yyyy 🗖 Availment Amo                                                                      | 🗷 Update 🍯 Delete   | August 04, 2021 | 155,000.00 |
|                                                                                                    |                     |                 |            |
|                                                                                                    |                     |                 |            |

4. To delete, click the "Delete" icon.

#### Module 5.2 Update Repayment Schedule

#### **Instructions:**

To update repayment schedule, assuming that you are already logged in the system follow these steps:

- 1. Click the debt type tabs (Domestic Debt or External Debt). Select the Project then click the "Repayment Schedule" button (See figure 5.0).
- 2. The Repayment Schedule form will be displayed, and then input details. Click the "Save" button. Click "Close" to exit.

| Month             | Principal | Interest | Report Type |
|-------------------|-----------|----------|-------------|
| January 05, 2021  | 500.00    | 50.00    |             |
| February 05, 2021 | 0.00      | 0.00     | <b>~</b>    |
| March 05, 2021    | 0.00      | 0.00     | <b>~</b>    |
| April 05, 2021    | 0.00      | 0.00     | <b>~</b>    |
| May 05, 2021      | 0.00      | 0.00     | <b>~</b>    |
| June 05, 2021     | 0.00      | 0.00     | <b>~</b>    |
| July 05, 2021     | 0.00      | 0.00     | <b>~</b>    |
| August 05, 2021   | 500.00    | 50.00    | <b>~</b>    |

### Module 6: OUTSTANDING BALANCE YEAR-TO-DATE (OB-YTD)

#### **Module Overview**

Under this Module, the GOCC will input the additional amount availed and/or actual payments made within the period. It will show the remaining unpaid balance of GOCC loans as of the end of the reference period.

| Fig         | ure 6.0             |                       |                     |                    |                 |                   |                 |         |                     |                   |                   |                 |                 |
|-------------|---------------------|-----------------------|---------------------|--------------------|-----------------|-------------------|-----------------|---------|---------------------|-------------------|-------------------|-----------------|-----------------|
| occ 🚱       | Cs Liabilities and  | Monitoring System     |                     |                    |                 |                   |                 |         |                     |                   |                   | ñ               | Home 🛔          |
| Fil         | ter by Year         |                       |                     |                    |                 |                   |                 |         |                     |                   |                   |                 |                 |
| 🗄 Debt Pro  | ile 📋 Debt Servicir | ng Schedule 📋 DSS: CY | '+NY <b>∎ob-ytd</b> | Other Forms of Lia | bilities        |                   |                 |         |                     |                   |                   |                 |                 |
| Year 202    | 11                  | ↓ Quarter             | 1st Quarter         |                    | v               |                   | Filter by C     | )uarter |                     |                   |                   |                 | Export to Excel |
| Domestic D  | ebt External Deb    | ł                     |                     |                    |                 |                   |                 |         |                     |                   |                   |                 |                 |
|             |                     | BEGINNING BALANCE     | BASED ON ACTUAL     | TOTAL AV           | AILMENTS        | TOTAL ACTUAL      | . REPAYMENTS    |         | OUT STANDING BALANC | E BASED ON ACTUAL | TOTAL ACTUAL INT  | EREST PAYMENTS  |                 |
| Particulars | Project             | January 2021 to       | ) March 2021        | January 2021       | to March 2021   | January 2021      | to March 2021   | REMARKS | January 2021 to     | o March 2021      | January 2021 t    | o March 2021    | REMARKS         |
|             |                     | Original Currency     | Peso Equivalent     | Original Currency  | Peso Equivalent | Original Currency | Peso Equivalent |         | Original Currency   | Peso Equivalent   | Original Currency | Peso Equivalent |                 |
| A. NG-Guara | nteed               |                       |                     |                    |                 |                   |                 |         |                     |                   |                   |                 |                 |
| (7) United  |                     |                       |                     | 0.00               | 0.00            | 0.00              | 0.00            |         | 1 000 000 00        | 454,409,00        | 0.00              |                 |                 |
| R obers     | Rice Procurement    | 1,000,000.00          | 454,428.30          | 0.00               | 0.00            | 0.00              | 0.00            |         | 1,000,000.00        | 404,420.30        | 0.00              | 0.00            |                 |

#### **Instructions:**

To update Outstanding Debt Balance, assuming that you are already logged in the system follow these steps:

- 1. Click the debt type tabs (Domestic Debt or External Debt). Select the Project then click the "Update" button (See figure 6.0).
- 2. The Update Outstanding Debt Balance form will be displayed on the screen. Fill-out the necessary fields, and then click "Save" or "Close" to exit the form.

#### Figure 6.1

| Principal Schedule                          |                   |                 | Actu              | al              | Remarks |
|---------------------------------------------|-------------------|-----------------|-------------------|-----------------|---------|
|                                             | Original Currency | Peso Equivalent | Original Currency | Peso Equivalent |         |
| Beginning Balance                           | 100.00            | 4,800.00        | 100.00            | 4,800.00        |         |
| iotal Availments<br>Plus: Total Availments) | 0.00              | -               | 0                 | 0               |         |
| otal Repayment<br>Less: Total Repayments)   | 500.00            | -               | 0                 | 0               |         |
| outstanding Balance                         | -400.00           | -19,200.00      | 100.00            | 4,800.00        |         |
| Interest                                    | Sche              | dule            | Actu              | Remarks         |         |
| terest Payment                              | 50.00             | 2,400.00        | 0                 | 0               |         |
|                                             | Utilization       |                 | Actu              | al              | Remarks |
| mount Utilized                              |                   |                 | 0                 | 0               |         |
| mount Unutilized                            |                   |                 | 0.00              | 0.00            |         |

# Module 7: OTHER FORMS OF LIABILITIES

#### **Module Overview**

Provided in this Module are the list of account titles under the Standard Government Chart of Accounts (SGCA) prescribed by the Commission on Audit (COA).

#### **Instructions:**

To update Other Forms of Liabilities, assuming that you are already logged in the system follow these steps:

1. Select Year and Quarter then input the necessary amount.

| Edit Chart of Accounts     UNAUDITED         Image: Debt Profile     Image: Debt Servicing Schedule     Image: DSS. CY + NY     Image: OB-YTD     Image: Other Forms of Liabilities         Year     2021     Quarter     1st Quarter     Filter by Quarter         Filter by Year | rter         |
|----------------------------------------------------------------------------------------------------|--------------|
| Particulars                                                                                                    | Amount       |
| Financial Liabilities                                                                                                    | 637.00       |
| Payables                                                                                                    | 637.00       |
| Accounts Payable                                                                                                    | 500.00       |
| Due to Officers and Employees                                                                                                    | 25.00        |
| Internal Revenue Allotment Payable                                                                                                    | 112.00       |
| Notes Payable                                                                                                    | 0            |
| Interest Payable                                                                                                    | 0            |
| Operating Lease Payable                                                                                                    | 0            |
| Finance Lease Payable                                                                                                    | 0            |
| Other Payables                                                                                                    | 1.00         |
| Other Payables                                                                                                    | 1.00         |
| TOTAL OTHER FORMS OF LIABILIT                                                                                                    | TIES: 638.00 |
| Remarks<br>test43214                                                                                                    | ▲<br>▼       |

2. To choose applicable Accounts, click the "Edit Chart of Accounts" button. *Figure 7.1* 

| Debt Profile     Debt Servicing Schedule     DSS: CY + NY     DOB-VTD     Cother Forms of Liabilities |                 |
|----------------------------------------------------------------------------------------------------|-----------------|
| Year 2021 V Quarter 1st Quarter V                                                                     | Export to Excel |
| Edit Chart of Accounts UNAUDITED V                                                                    |                 |
| Particulars                                                                                           | Amount          |
| Financial Liabilities                                                                                 | 637.00          |
| Payables                                                                                              | 637.00          |
| Accounts Payable                                                                                      | 500.00          |
| Due to Officers and Employees                                                                         | 25.00           |
| Internal Revenue Allotment Payable                                                                    | 112.00          |
| Notes Payable                                                                                         | 0               |
| Interest Payable                                                                                      | 0               |
| Operating Lease Payable                                                                               | 0               |
| Finance Lease Payable                                                                                 | 0               |
| Other Payables                                                                                        | 1.00            |
| Other Payables                                                                                        | 1.00            |
| TOTAL OTHER FORMS OF LIABILITIES                                                                      | : 638.00        |
| Remarks<br>Iesł3214 Input Remarks                                                                     | ▲<br>▼          |

Page18 | 20

3. The Chart of Accounts page will be displayed. Select the applicable accounts by simply clicking the empty boxes beside the given listed accounts. Click "Close" to exit.

```
Figure 7.2
```

|                                    | × |
|------------------------------------|---|
| Financial Liabilities              | ^ |
| Payables                           |   |
| Accounts Payable                   |   |
| Due to Officers and Employees      |   |
| Internal Revenue Allotment Payable |   |
| □ Notes Payable                    |   |
| Premium on Notes Payable           |   |
| Discount on Notes Payable          |   |
| Interest Payable                   |   |
| Operating Lease Payable            |   |
| Finance Lease Payable              |   |
| Awards and Rewards Payable         |   |
|                                    |   |

# Send Email Confirmation

To submit all inputted data, click the Send Email Confirmation tab. An email confirmation will be sent to the registered email address of the official CAG Administrator.

| GOCCs Liabilities and Monitorin          | g System                                                                                              | 😤 Home  💄               |
|------------------------------------------|----------------------------------------------------------------------------------------------------|-------------------------|
|                                          |                                                                                                    |                         |
| Debt Profile     Debt Servicing Schedule | $\frown$                                                                                              | Send Email Confirmation |
| Year 2021 ~ Quarter 1s                   |                                                                                                    | Export to Excel         |
| Edit Chart of Accounts                   |                                                                                                    |                         |
|                                          | Proceed?                                                                                              |                         |
| -                                        | Troceed                                                                                               | Amount                  |
| Financial Liabilities                    | I attest, to the best of my personal knowledge and<br>based on available records that the information | 0.00                    |
| Payables                                 | provided on this form is true and accurate.                                                           | 0                       |
|                                          | Proceed                                                                                               | 0.00                    |
|                                          |                                                                                                    |                         |

# DOF-GLaMS Help Desk

- To connect with the GLaMS Help Desk, the official registered designated representative User of the GOCCs/GFIs/SSIs may email the CAG Administrator at cagglams@dof.gov.ph For other concerns related to GLaMS, you may contact Mr. Cyril Zausa of the DOF-CAG at 8527-3826 (direct), or 5317-6363 loc. 3701
- If you find it difficult to access the GLaMS, you may contact Mr. Aldrin Varilla of the DOF-MIS at 5317-6363 loc. 2330